# **Tutoriel pour installer VIDAL Expert**

### Préambule :

Vous devez fermer votre logiciel médical avant d'installer VIDAL Expert. Vous pouvez continuer à utiliser votre ordinateur pendant l'installation.

### **Etape 1 : télécharger**

Téléchargez VIDAL Expert en cliquant sur le lien en haut de cette page.

### Etape 2 : installer

Installez VIDAL Expert sur votre poste.

Double cliquer sur le fichier téléchargé,-puis laissez-vous guider dans les différents stades de la procédure.

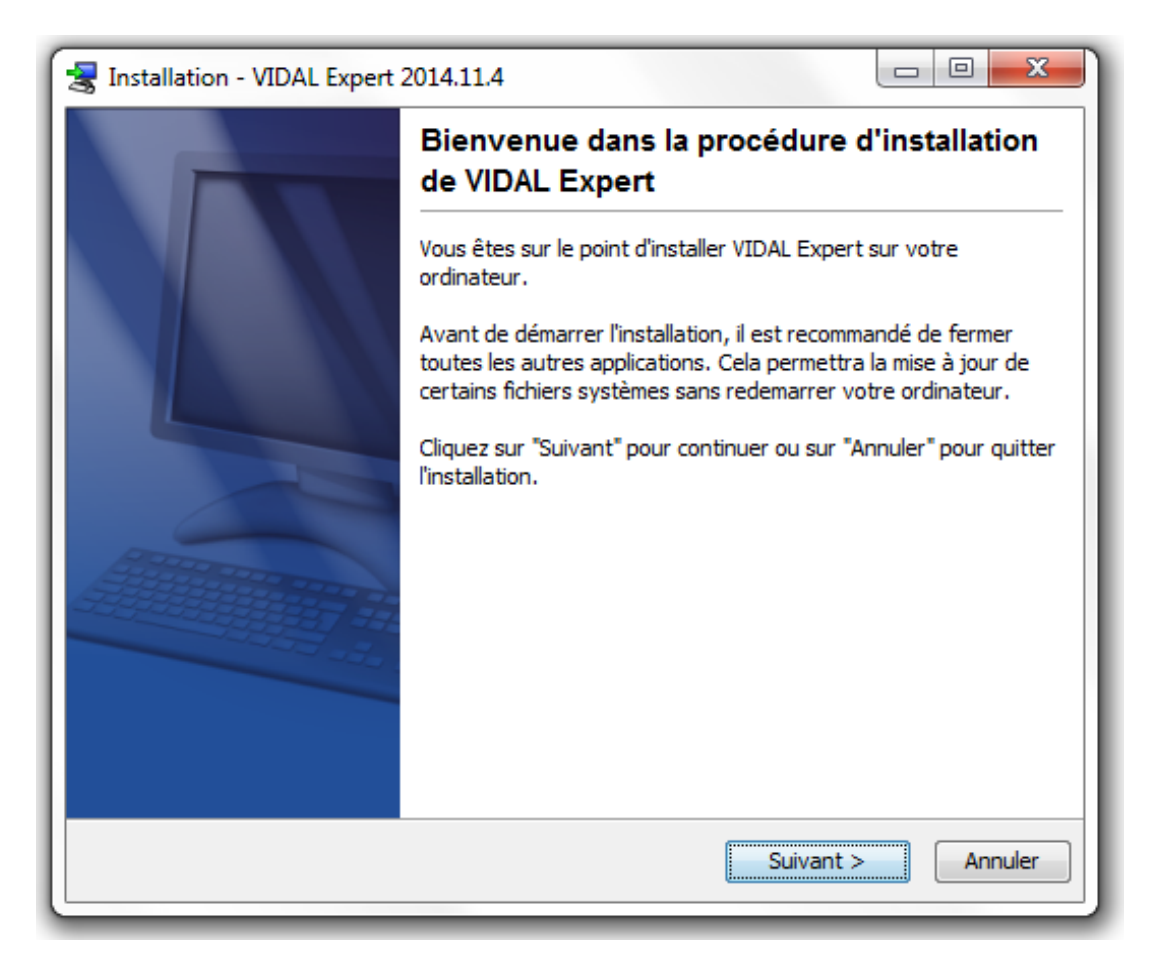

| stallation - VIDAL Expert 2014.11.4                                                                                                    | 3 |
|----------------------------------------------------------------------------------------------------|---|
| Accord de licence<br>Veuillez lire l'information importante suivante avant de continuer.                                                                                                    |   |
| Veuillez lire l'accord de licence qui suit. Utilisez la barre de défilement ou la touche "Page<br>suivante" pour lire le reste de la licence.                                                                                                    |   |
| LICENCE D'UTILISATION                                                                                                    |   |
| Toute utilisation du produit VIDAL Expert implique l'acceptation entière et sans réserve<br>des présentes conditions générales d'utilisation par son utilisateur, ci-après<br>l' « Utilisateur ».<br>SI VOUS N'EN ACCEPTEZ PAS LES TERMES, VEUILLEZ RETOURNER LE PRODUIT A<br>VOTRE FOURNISSEUR. |   |
| Installation<br>L'installation et l'activation de la licence VIDAL Expert nécessite une connexion internet.<br>L'Utilisateur doit installer le DVD sur son poste de travail, créer un compte personnel                                                                                           |   |
| I accepte les termes du contrat de licence                                                                                                    |   |
| O Je refuse les termes du contrat de licence                                                                                                    |   |
| VIDAL                                                                                                    |   |
| <pre></pre>                                                                                                    |   |

Acceptez les termes du contrat.

| 😹 Installation - VIDAL Expert 2014.11.4                                                   |
|-------------------------------------------------------------------------------------------|
| Choisissez le répertoire de destination<br>Où devrait être installé VIDAL Expert ?        |
| Choisissez le dossier où vous désirez installer VIDAL Expert, diquez ensuite sur Suivant. |
| Dossier de destination C:\Program Files (x86)\Vidal Expert Parcourir                      |
| VIDAL                                                                                     |

Choisissez dans quel répertoire vous souhaitez installer VIDAL Expert.

| 🚼 Installation - VIDAL Expert 2014.11.4                                                                                                    |           |
|----------------------------------------------------------------------------------------------------|-----------|
| Sélectionnez un groupe de programmes<br>Où voulez-vous placer les raccourcis du programme ?                                                         |           |
| Sélectionnez le groupe de programme dans lequel vous désirez que l'assistant d'ins<br>crée les raccourcis du programme, diquez ensuite sur Suivant. | tallation |
| VIDAL Expert                                                                                                    |           |
| 7-Zip<br>Accessories<br>Administrative Tools                                                                                                    |           |
| Adobe LiveCycle ES2<br>Games                                                                                                    | =         |
| Google Apps Sync<br>Google Chrome<br>Google Drive                                                                                                   |           |
|                                                                                                    | _         |
| VIDAL                                                                                                    |           |
| <pre></pre>                                                                                                    | Annuler   |

Choisissez éventuellement un raccourci.

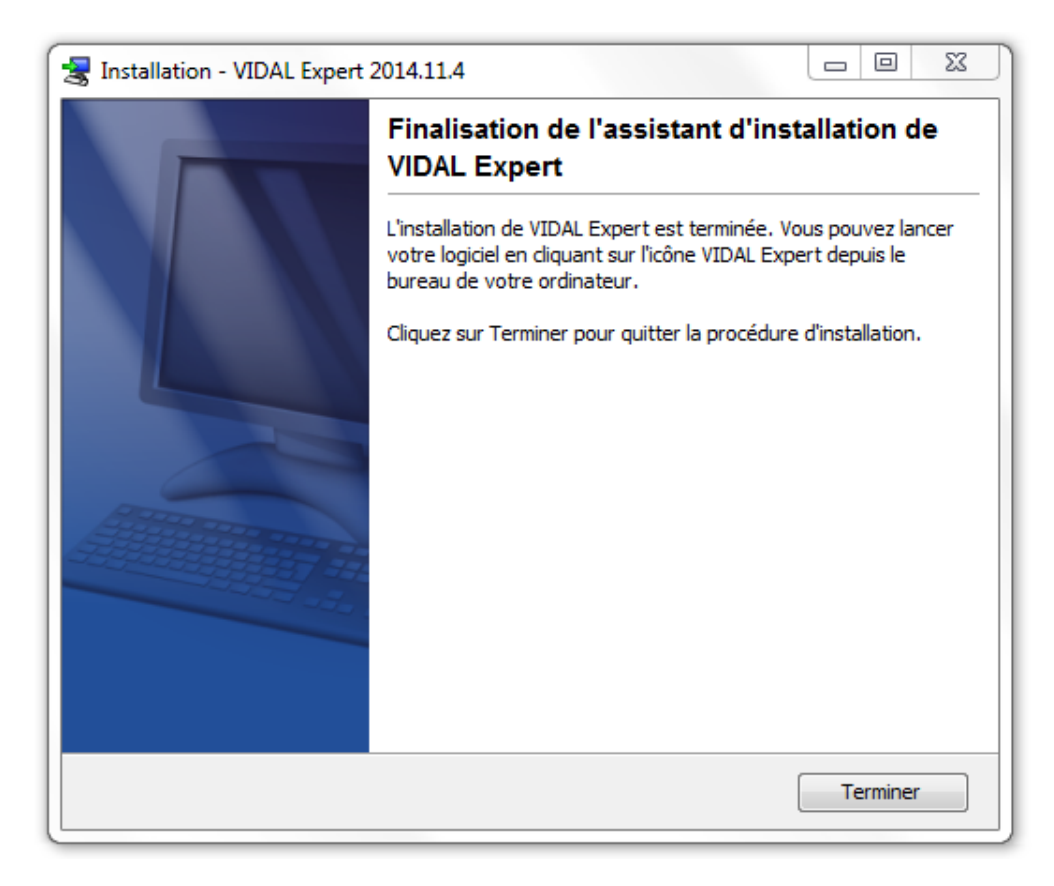

L'installation est maintenant terminée. Cliquez sur « Terminer ».

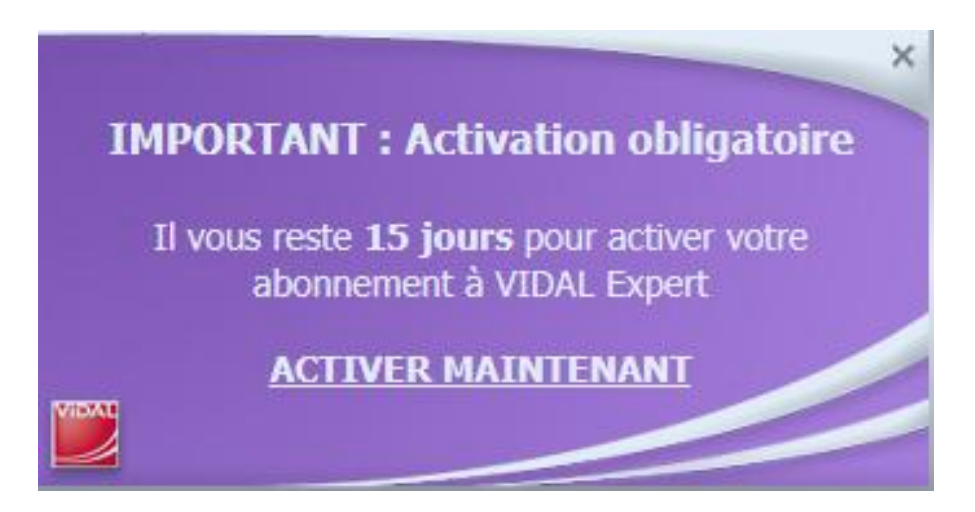

Une fois installé, VIDAL Expert doit être activé. Vous avez quelques jours pour activer votre licence. C'est l'objet de l'étape 3.

Dans la fenêtre violette, cliquez sur « Activer maintenant ».

### **Etape 3 : activer**

Vous devez maintenant activer VIDAL Expert.

| Activation de VIDAL Expert                                                                                                    |                                                                                         |
|----------------------------------------------------------------------------------------------------|-----------------------------------------------------------------------------------------|
| ACTIVATION DE VOTR<br>L'activation est désormais obligatoire per<br>vous ne pourrez plus accéder à la base                                                           | <b>RE ABONNEMENT</b><br>our utiliser VIDAL Expert. Sans activation,<br>de données VIDAL |
| J'utilise ma clé d'activation     (saisir la clé figurant sur le courrier d'accompagnement de votre     DVD ou reçu par mail lors de l'achat)     Clé d'activation : | Je m'abonne ou je me réabonne<br>boutique VIDAL                                         |
|                                                                                                    | ► Je n'ai pas de connexion Internet                                                     |
| Valider                                                                                                    | Activation Manuelle                                                                     |
| <ul> <li>Je n'ai pas ma clé d'activation, j'utilise mon compte<br/>VIDAL.</li> </ul>                                                                                 | <ul> <li>J'ai une question, je contacte le support en<br/>ligne</li> </ul>              |
| Activation par compte                                                                                                    | Support en ligne                                                                        |
|                                                                                                    |                                                                                         |

Vous pouvez activer VIDAL Expert de 2 façons :

#### 1. En utilisant votre clé d'activation.

| DVD ou reçu par ma<br>Clé d'activation : | ail lors de l'achat) | ccompagnement de votre |
|------------------------------------------|----------------------|------------------------|
|                                          |                      |                        |
|                                          | Valider              | 2                      |

Votre clé d'activation est présente dans l'email que vous avez reçu. Entrez la dans le champ prévu. Vous pouvez faire un copier-coller.

Une fois votre clé indiquée, la dernière étape consiste à associer votre clé à votre compte VIDAL.

| Activation de VIDAL Expert                                |                                      |
|-----------------------------------------------------------|--------------------------------------|
| DERNIERE ETAPE D<br>Associer votre clé à votre compte Vil |                                      |
| ▶ Je suis déjà possesseur d'un compte VIDAL               | ▶ Je n'ai pas encore de compte VIDAL |
| * Identifiant (votre adresse email) :                     | Créer mon compte                     |
| * Mot de passe :                                          | ▶ J'ai oublié mon mot de passe       |
| 0                                                         | Ré-initialiser                       |
| Valider 🎧                                                 |                                      |
|                                                           |                                      |
|                                                           |                                      |
|                                                           |                                      |

- Si vous avez déjà un compte VIDAL vous indiquez votre email et votre mot de passe.
- Si vous n'avez pas de compte VIDAL, cliquez sur « Je n'ai pas encore de compte VIDAL ». Il est alors nécessaire d'en créer un.

| CP | ΈΛ  |    |     |   | ~~ | 114 | ÐТ |     |   |   |   |
|----|-----|----|-----|---|----|-----|----|-----|---|---|---|
| GR | -7- | чн | V D | 0 |    | 11  |    | E V | Ē | A | - |

ViDAL

Pour finaliser l'activation de VIDAL Expert, merci de compléter votre compte Utilisateur

|                                                                              | * Champs obligatoire |
|------------------------------------------------------------------------------|----------------------|
| Civilité *                                                                   |                      |
| ×                                                                            |                      |
| Nom *                                                                        |                      |
| <b>Å</b>                                                                     |                      |
| Prénom                                                                       |                      |
| <u> </u>                                                                     |                      |
| Email *                                                                      |                      |
| @                                                                            |                      |
| Mot de passe (6 caractères alpha-numérique minimum)*                         |                      |
| Q===                                                                         |                      |
| Confirmation du mot de passe *                                               |                      |
| Q==                                                                          |                      |
| Logiciel utilisé *                                                           |                      |
| ×                                                                            |                      |
| Pays *                                                                       |                      |
|                                                                              |                      |
|                                                                              |                      |
| Abonnement VIDAL News (en savoir plus)                                       |                      |
| VIDAL News                                                                   |                      |
| VIDAL News Officine                                                          |                      |
| VIDAL News Parapharmacie                                                     |                      |
| Je ne souhaite pas recevoir de communications de la part de VIDAL            |                      |
| Je ne souhaite pas recevoir de communications de la part des partenaires VID | AL                   |
|                                                                              |                      |
| Valider                                                                      |                      |
|                                                                              |                      |

2. En utilisant votre compte VIDAL, si vous en avez déjà un.

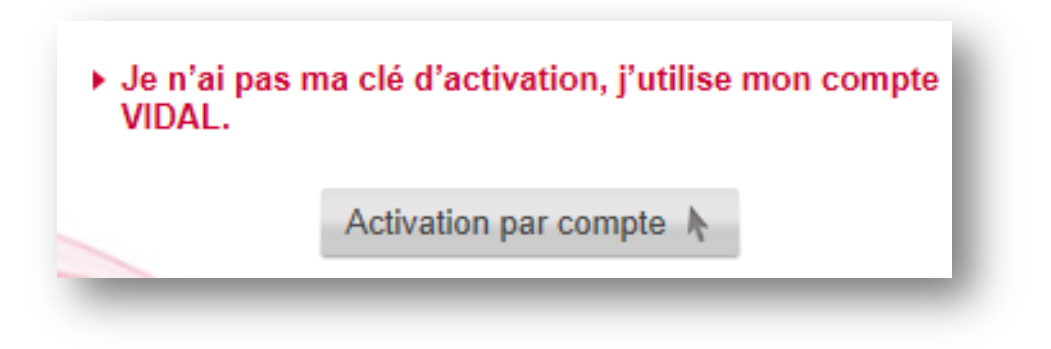

En cliquant sur « Activation par compte », vous obtenez la fenêtre suivante :

| Activation de VIDAL Expert                                                    |                                                               |
|-------------------------------------------------------------------------------|---------------------------------------------------------------|
| ACTIVATION DE VOT<br>En cas de perte de votre cié, votre abo<br>compte VIDAL. | RE ABONNEMENT<br>onnement peut être activé en utilisant votre |
| ► J'utilise mon compte VIDAL                                                  | ▶ J'ai oublié mon mot de passe                                |
| * Identifiant (votre adresse email) :                                         | Ré-initialiser                                                |
|                                                                               |                                                               |
| * Mot de passe :                                                              | ► Contacter le support en ligne                               |
| Q                                                                             | Support en ligne                                              |
| Valider                                                                       |                                                               |
| Retour                                                                        |                                                               |
|                                                                               |                                                               |

Indiquez votre email et votre mot de passe. Utilisez la procédure « Ré-initialiser » si vous avez oublié votre mot de passe.

| Activation réussie                                                                     | ×                             |
|----------------------------------------------------------------------------------------|-------------------------------|
| Félicitations ! Votre abonnement VIDAL Exp<br>activé. Un email de confirmation vous se | pert a bien été<br>ra envoyé. |
| Fermer                                                                                 |                               |
|                                                                                        |                               |

Votre licence VIDAL Expert est maintenant activée. La procédure est terminée.

# Tutoriel pour accéder à VIDAL Mobile

Votre abonnement à VIDAL Expert vous donne un accès gratuit à l'application VIDAL Mobile.

### Préambule :

Vous ne pouvez accéder à VIDAL Mobile qu'à partir du moment où vous avez activé votre licence VIDAL Expert (c'est-à-dire lorsque les étapes 1, 2 et 3 du tutoriel « Comment installer VIDAL Expert » sont terminées).

## Etape 1 :

Téléchargez l'application VIDAL Mobile sur le store correspondant à votre Smartphone :

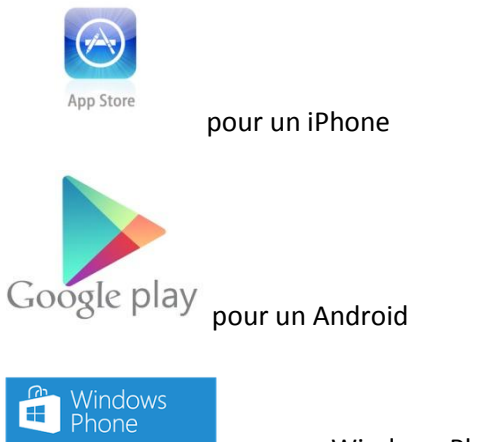

#### pour un Windows Phone

### Etape 2 :

Identifiez-vous sur l'application avec la même adresse email et le même mot de passe que ceux que vous avez choisis lors de l'activation de VIDAL Expert (il s'agit des identifiants de votre compte VIDAL).

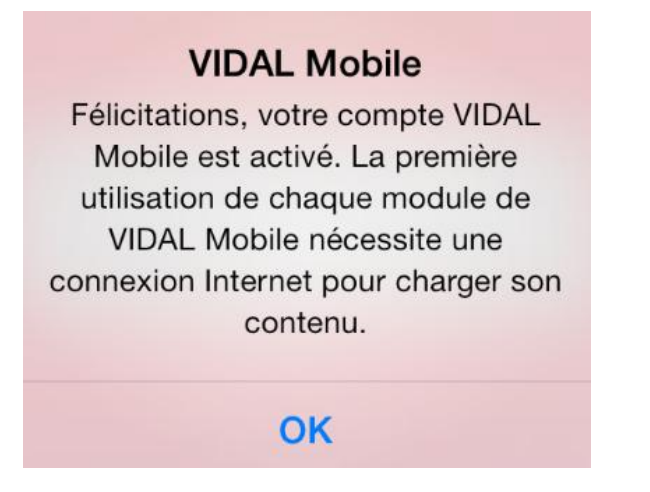

Vous avez maintenant accès à l'application VIDAL Mobile gratuitement.

## Etape 3

Dans l'onglet « Monographies », cherchez un médicament. Pour accéder à sa monographie, un message s'affiche vous indiquant que la base de données est absente.

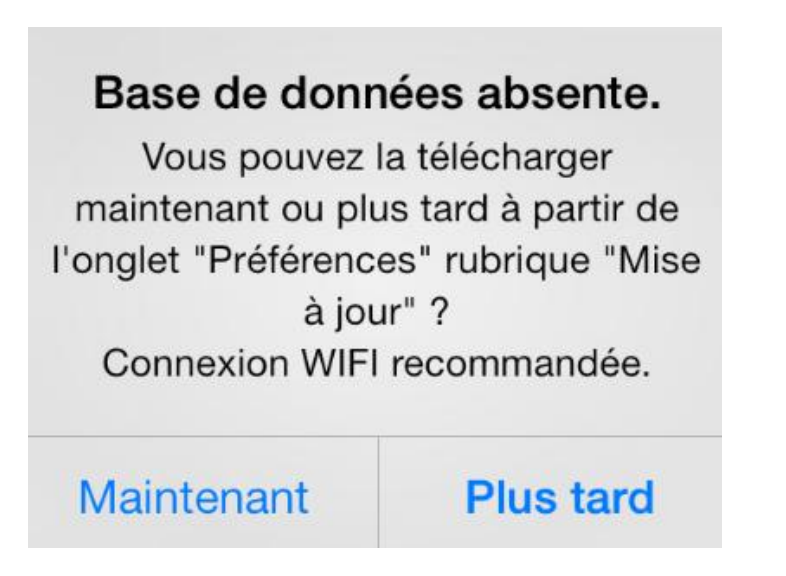

Assurez-vous d'avoir le réseau et commencez à télécharger la base VIDAL en cliquant sur « Maintenant ».

La base est maintenant téléchargée. Vous pouvez accéder à l'ensemble de l'application VIDAL Mobile, même sans connexion à Internet.